## 特殊業務従事者健康診断(自覚症状の問診マニュアル)

| 【部局管理者マニュアル】~受検者の管理方法~                                                                                                    |                                                                                                    |
|----------------------------------------------------------------------------------------------------|----------------------------------------------------------------------------------------------------|
| ①キャンパスライフ健康支援・相談センター(HaCC)ホーム                                                                                                    |                                                                                                    |
| ページにアクセス                                                                                                    | キャンパスライフ健康支援・相談センター<br>Nexth out Control Control<br>の HOME センター商業 新潟 (PPT) 前型・433年月 29セス・2月合社                                                                                                    |
| https://hacc.osaka-u.ac.jp/ja/                                                                                                    |                                                                                                    |
|                                                                                                    | Saceasa、供養不良の方、自然展示医師合せにない。<br>お知らせ                                                                                                    |
|                                                                                                    | <b>CC32b5ft0=900e109e 400 400 40</b>                                                                                                    |
|                                                                                                    |                                                                                                    |
|                                                                                                    | MNO: 0/2-/30-3131<br>1/2日<br>1/2日<br>・ ビア度の 2023年10月号 発行の影响ら                                                                                                    |
| <br>"特殊業務従事者健康診断"をクリック                                                                                                    |                                                                                                    |
|                                                                                                    | ◆ 茶刈瓶(間)(0)(7)育発<br>● お知らな(10)<br>● お知らな(10)<br>● おいろい(10)<br>● おいろい(10)<br>● おいろい(10 |
|                                                                                                    |                                                                                                    |
|                                                                                                    | 条相差相の批判中価温を構成はの学生が知りたい、単語副素を手向する(活動学生を構成する)<br>学生への奇場が記載・個語にたい、学問時間や機構政会                                                                                                    |
| 特殊業務従事者健康診断ページの下層にある 「部局管理者ロ                                                                                                    |                                                                                                    |
| ゲイントバナーをクリックする。                                                                                                    | 受験者ログイン                                                                                                    |
|                                                                                                    | 操作マニュアルは下記よりダウンロードして下さい。                                                                                                    |
|                                                                                                    | <ul> <li>自覚症状間診受検者マニュアル(日本語・English)</li> <li>第四番マニュアル(日本語)</li> </ul>                                                                                                    |
|                                                                                                    | <ul> <li>         ・         皆理自マーユアル(日本町)         </li> </ul>                                                                                                    |
|                                                                                                    |                                                                                                    |
| (2)日認証サービスにログイン(ご目身のPIDとパスワードを人                                                                                                    | 大阪大学 全学 IT 認証基盤サービス                                                                                                    |
| 力)します。                                                                                                    | ◆大阪大学                                                                                                    |
|                                                                                                    | ログイン                                                                                                    |
|                                                                                                    | 大阪大学個人ID:                                                                                                    |
|                                                                                                    | パスワード:                                                                                                    |
|                                                                                                    |                                                                                                    |
| ③「部局内状況確認」ボタンをクリックする                                                                                                    | wellness support tools                                                                                                    |
| ※部局担当者登録されている方のみボタンが表示されます。                                                                                                    | <ul> <li>ヘトップ</li> <li>◆連絡先情報金更</li> </ul>                                                                                                    |
|                                                                                                    | CONTRACTORIE                                                                                                    |
|                                                                                                    | 特殊業務従事者健康診断                                                                                                    |
|                                                                                                    |                                                                                                    |
|                                                                                                    |                                                                                                    |
|                                                                                                    |                                                                                                    |
| ④部局イベント一覧から対象のイベントを選択すると、回答状                                                                                                    | webeau apport tash 583.79xz 2 87482 (xc1) 1 (22770)                                                                                                    |
| ④部局イベント一覧から対象のイベントを選択すると、回答状<br>況が確認でき受検者の管理が可能です。                                                                                                    | webees separation), 38.49%// 89/082 (%) 1 (97/25)<br>+ (~7 - 98/682 (%))                                                                                                    |
| ④部局イベントー覧から対象のイベントを選択すると、回答状況が確認でき受検者の管理が可能です。                                                                                                    | withers support task         ABX79ucr: 047048 (nucr)         B229703           A 11/27         02055628         International           International         B229703         International                                                                                                    |
| ④部局イベント一覧から対象のイベントを選択すると、回答状<br>況が確認でき受検者の管理が可能です。                                                                                                    | webee support tota         28.010cc         27.002 (soc)         000000000           * 107         * 28.000000000         000000000000000000000000000000000000                                                                                                    |
| ④部局イベント一覧から対象のイベントを選択すると、回答状<br>況が確認でき受検者の管理が可能です。                                                                                                    | withing support tools     メミング (1) (1) (1) (1) (1) (1) (1) (1) (1) (1)                                                                                                    |
| <ul> <li>④部局イベントー覧から対象のイベントを選択すると、回答状況が確認でき受検者の管理が可能です。</li> <li>⑤受検者の検索リストのダウンロードが可能です。</li> </ul>                                                                                                    | whene support tasi         2017/0011 2 0010001 1 0010000000000000000000                                                                                                    |
| <ul> <li>④部局イベント一覧から対象のイベントを選択すると、回答状況が確認でき受検者の管理が可能です。</li> <li>⑤受検者の検索リストのダウンロードが可能です。管理者の方は 終了日までに定期的に入力状況をご確認下さい。</li> </ul>                                                                                                    | www.www.stata         3.8.75m/c         27.092 (100.1)         00007018           ・トップ         *8.8050008         *8.000008         ************************************                                                                                                    |
| <ul> <li>④部局イベント一覧から対象のイベントを選択すると、回答状況が確認でき受検者の管理が可能です。</li> <li>⑤受検者の検索リストのダウンロードが可能です。管理者の方は、終了日までに定期的に入力状況をご確認下さい。</li> <li>※受検者管理が可能な期間は</li> </ul>                                                                                                    | without support task     第2.01 (1) (1) (1) (1) (1) (1) (1) (1) (1) (1                                                                                                    |
| <ul> <li>④部局イベント一覧から対象のイベントを選択すると、回答状況が確認でき受検者の管理が可能です。</li> <li>⑤受検者の検索リストのダウンロードが可能です。管理者の方は、終了日までに定期的に入力状況をご確認下さい。</li> <li>※受検者管理が可能な期間は</li></ul>                                                                                                    | webses support tools     ASLATORICS     まずのののののの       ・トップ     そののののののの     そのののののののののののののののののののののののののののののののののののの                                                                                                    |
| <ul> <li>④部局イベント一覧から対象のイベントを選択すると、回答状況が確認でき受検者の管理が可能です。</li> <li>⑤受検者の検索リストのダウンロードが可能です。管理者の方は、終了日までに定期的に入力状況をご確認下さい。</li> <li>※受検者管理が可能な期間は<br/>◇特健:部局コード入力開始日~終了日+20日間<br/>◇自覚症状:健診開始日~終了日+20日間     </li> </ul>                                                                                                    | withere support tools       #26.75m/cf       #24.95m/cf       1       107.7001         * 1-27       #28.05m/cf       #200000000       #20000000       #20000000         #100       #20000000       #20000000       #20000000       #20000000         #100       #20000000       #20000000       #20000000       #20000000         #100       #200000000       #20000000       #20000000       #20000000         #2000000000       #200000000       #200000000       #200000000       #2000000000         #2000000000       #2000000000000000000000000000000000000                                                                                                    |
| <ul> <li>④部局イベント一覧から対象のイベントを選択すると、回答状況が確認でき受検者の管理が可能です。</li> <li>⑤受検者の検索リストのダウンロードが可能です。管理者の方は、終了日までに定期的に入力状況をご確認下さい。</li> <li>※受検者管理が可能な期間は</li></ul>                                                                                                    | www.wayor.tais         20.000           ・トンプ *2000.460.20         *20.000           ・トンプ *2000.460.20         *20.000           ・日ング *2000.460.20         *20.000           ・日ング *2000.460.20         *20.0000           ・日ング *2000.400.20         *20.0000                                                                                                    |
| <ul> <li>④部局イベント一覧から対象のイベントを選択すると、回答状況が確認でき受検者の管理が可能です。</li> <li>⑤受検者の検索リストのダウンロードが可能です。管理者の方は、終了日までに定期的に入力状況をご確認下さい。</li> <li>※受検者管理が可能な期間は</li> <li>◇特健:部局コード入力開始日~終了日+20日間</li> <li>◇自覚症状:健診開始日~終了日+20日間</li> <li>【回答出力】「回答出力」ボタンをクリックします。CSV形式</li> </ul>                                                                                                    | (1) (1) (1) (1) (1) (1) (1) (1) (1) (1)                                                                                                    |
| <ul> <li>④部局イベント一覧から対象のイベントを選択すると、回答状況が確認でき受検者の管理が可能です。</li> <li>⑤受検者の検索リストのダウンロードが可能です。管理者の方は、終了日までに定期的に入力状況をご確認下さい。</li> <li>※受検者管理が可能な期間は</li> <li>◇特健:部局コード入力開始日~終了日+20日間</li> <li>◇自覚症状:健診開始日~終了日+20日間</li> <li>【回答出力】「回答出力」ボタンをクリックします。CSV形式で出力されます。</li> </ul>                                                                                                    | ● 102     ● 2020年2010     ● 2020年2010     ● 2020年2010       ● 2020年2010     ● 2020年2010     ● 2020年2010     ● 2020年2010       ● 2020年2010     ● 2020年2010     ● 2020年2010     ● 2020年2010       ● 102     ● 2020年2010     ● 2020年2010     ● 2020年2010       ● 102     ● 2020年2010     ● 2020年2010     ● 2020年2010       ● 2020年2010     ● 2020年2010     ● 2020年2010     ● 2020年2010       ● 2020年2010     ● 2020年2010     ● 2020年2010     ● 2020年2010       ● 2020年2010     ● 2020年2010     ● 2020年2010     ● 2020年2010       ● 2020年2010     ● 2020年2010     ● 2020年2010     ● 2020年2010       ● 2020年2010     ● 2020年2010     ● 2020年2010     ● 2020年2010       ● 2020年2010     ● 2020年2010     ● 2020年2010     ● 2020年2010       ● 2020年2010     ● 2020年2010     ● 2020年2010     ● 2020年2010       ● 2020年2010     ● 2020年2010     ● 2020年2010     ● 2020年2010       ● 2020年2010     ● 2020年2010     ● 2020年2010     ● 2020年2010       ● 2020年2010     ● 2020年2010     ● 2020年2010     ● 2020年2010       ● 2020年2010     ● 2020年2010     ● 2020年2010     ● 2020年2010       ● 2020年2010     ● 2020年2010     ● 2020年2010     ● 2020年2010                                                                                                    |
| <ul> <li>④部局イベント一覧から対象のイベントを選択すると、回答状況が確認でき受検者の管理が可能です。</li> <li>⑤受検者の検索リストのダウンロードが可能です。管理者の方は、終了日までに定期的に入力状況をご確認下さい。</li> <li>※受検者管理が可能な期間は</li> <li>◇特健:部局コード入力開始日~終了日+20日間</li> <li>◇特健:部局コード入力開始日~終了日+20日間</li> <li>【回答出力】「回答出力」ボタンをクリックします。CSV形式で出力されます。</li> <li>〈出力内容〉</li> </ul>                                                                                                    | (本市市市 ちないの)         (本市市市)         (ホーントー覧)         (ホーントー覧)         (ホートー覧)         (ホートー)         (ホートー)         (ホートー)        (ホートー)        (ホートー)                                                                                                    |
| <ul> <li>④部局イベント一覧から対象のイベントを選択すると、回答状況が確認でき受検者の管理が可能です。</li> <li>⑤受検者の検索リストのダウンロードが可能です。管理者の方は、終了日までに定期的に入力状況をご確認下さい。</li> <li>※受検者管理が可能な期間は</li> <li>◇特健:部局コード入力開始日~終了日+20日間</li> <li>◇自覚症状:健診開始日~終了日+20日間</li> <li>【回答出力】「回答出力」ボタンをクリックします。CSV形式で出力されます。</li> <li>〈出力内容〉</li> </ul>                                                                                                    | (1) (1) (1) (1) (1) (1) (1) (1) (1) (1)                                                                                                    |
| <ul> <li>④部局イベント一覧から対象のイベントを選択すると、回答状況が確認でき受検者の管理が可能です。</li> <li>⑤受検者の検索リストのダウンロードが可能です。管理者の方は、終了日までに定期的に入力状況をご確認下さい。</li> <li>※受検者管理が可能な期間は</li> <li>◇特健:部局コード入力開始日~終了日+20日間</li> <li>◇自覚症状:健診開始日~終了日+20日間</li> <li>【回答出力】「回答出力」ボタンをクリックします。CSV形式で出力されます。</li> <li>〈出力内容〉</li> <li>パーソナルID、氏名(漢字)(Unicode)、氏名(全角カナ)、生年月</li> </ul>                                                                                                    | Extract support tools     Extract as a state as a state as                                                                                                    |
| <ul> <li>④部局イベント一覧から対象のイベントを選択すると、回答状況が確認でき受検者の管理が可能です。</li> <li>⑤受検者の検索リストのダウンロードが可能です。管理者の方は、終了日までに定期的に入力状況をご確認下さい。</li> <li>※受検者管理が可能な期間は</li> <li>◇特健:部局コード入力開始日~終了日+20日間</li> <li>◇自覚症状:健診開始日~終了日+20日間</li> <li>【回答出力】「回答出力」ボタンをクリックします。CSV形式で出力されます。</li> <li>〈出力内容〉</li> <li>パーソナルID、氏名(漢字)(Unicode)、氏名(全角カナ)、生年月日、性別名、個人番号/学籍番号、学年、所属名(大分類)、</li> </ul>                                                                                                    |                                                                                                    |
| <ul> <li>④部局イベント一覧から対象のイベントを選択すると、回答状況が確認でき受検者の管理が可能です。</li> <li>⑤受検者の検索リストのダウンロードが可能です。管理者の方は、終了日までに定期的に入力状況をご確認下さい。</li> <li>※受検者管理が可能な期間は</li> <li>◇特健:部局コード入力開始日~終了日+20日間</li> <li>◇自覚症状:健診開始日~終了日+20日間</li> <li>【回答出力】「回答出力」ボタンをクリックします。CSV形式で出力されます。</li> <li>〈出力内容〉</li> <li>パーソナルID、氏名(漢字)(Unicode)、氏名(全角カナ)、生年月日、性別名、個人番号/学籍番号、学年、所属名(大分類)、所属名(中分類)、所属名(小分類)、職名、回答日、健診名</li> </ul>                                                                                                    |                                                                                                    |
| <ul> <li>④部局イベント一覧から対象のイベントを選択すると、回答状況が確認でき受検者の管理が可能です。</li> <li>⑤受検者の検索リストのダウンロードが可能です。管理者の方は、終了日までに定期的に入力状況をご確認下さい。</li> <li>※受検者管理が可能な期間は</li> <li>◇特健:部局コード入力開始日~終了日+20日間</li> <li>◇特健:部局コード入力開始日~終了日+20日間</li> <li>【回答出力】「回答出力」ボタンをクリックします。CSV形式で出力されます。</li> <li>〈出力内容〉</li> <li>パーソナルID、氏名(漢字)(Unicode)、氏名(全角カナ)、生年月日、性別名、個人番号/学籍番号、学年、所属名(大分類)、所属名(中分類)、所属名(小分類)、職名、回答日、健診名</li> </ul>                                                                                                    |                                                                                                    |
| <ul> <li>④部局イベント一覧から対象のイベントを選択すると、回答状況が確認でき受検者の管理が可能です。</li> <li>⑤受検者の検索リストのダウンロードが可能です。管理者の方は、終了日までに定期的に入力状況をご確認下さい。</li> <li>※受検者管理が可能な期間は</li> <li>◇特健:部局コード入力開始日~終了日+20日間</li> <li>◇自覚症状:健診開始日~終了日+20日間</li> <li>◇自覚症状:健診開始日~終了日+20日間</li> <li>【回答出力】「回答出力」ボタンをクリックします。CSV形式で出力されます。</li> <li>〈出力内容〉</li> <li>パーソナルID、氏名(漢字)(Unicode)、氏名(全角カナ)、生年月日、性別名、個人番号/学籍番号、学年、所属名(大分類)、所属名(中分類)、所属名(小分類)、職名、回答日、健診名</li> <li>【検索】「検索」ボタン</li> </ul>                                                                                                    | Image: status (status (                                                                                                    |
| <ul> <li>④部局イベント一覧から対象のイベントを選択すると、回答状況が確認でき受検者の管理が可能です。</li> <li>⑤受検者の検索リストのダウンロードが可能です。管理者の方は、終了日までに定期的に入力状況をご確認下さい。</li> <li>※受検者管理が可能な期間は</li> <li>◇特健:部局コード入力開始日~終了日+20日間</li> <li>◇自覚症状:健診開始日~終了日+20日間</li> <li>【回答出力】「回答出力」ボタンをクリックします。CSV形式で出力されます。</li> <li>〈出力内容〉</li> <li>パーソナルID、氏名(漢字)(Unicode)、氏名(全角カナ)、生年月日、性別名、個人番号/学籍番号、学年、所属名(大分類)、所属名(中分類)、所属名(小分類)、職名、回答日、健診名</li> <li>【検索】「検索」ボタン・氏名、フリガナ「一部一致」で検索可能です。</li> </ul>                                                                                                    |                                                                                                    |
| <ul> <li>④部局イベント一覧から対象のイベントを選択すると、回答状況が確認でき受検者の管理が可能です。</li> <li>⑤受検者の検索リストのダウンロードが可能です。管理者の方は、終了日までに定期的に入力状況をご確認下さい。</li> <li>※受検者管理が可能な期間は</li> <li>◇特健:部局コード入力開始日~終了日+20日間</li> <li>◇自覚症状:健診開始日~終了日+20日間</li> <li>【回答出力】「回答出力」ボタンをクリックします。CSV形式で出力されます。</li> <li>〈出力内容〉</li> <li>パーソナルID、氏名(漢字)(Unicode)、氏名(全角カナ)、生年月日、性別名、個人番号/学籍番号、学年、所属名(大分類)、</li> <li>所属名(中分類)、所属名(小分類)、職名、回答日、健診名</li> <li>【検索】「検索」ボタン</li> <li>・氏名、フリガナ「一部一致」で検索可能です。</li> <li>・職員番号/学籍番号、パーソナルID、生年月日は「完全一</li> </ul>                                                                                                    |                                                                                                    |
| <ul> <li>④部局イベント一覧から対象のイベントを選択すると、回答状況が確認でき受検者の管理が可能です。</li> <li>⑤受検者の検索リストのダウンロードが可能です。管理者の方は、終了日までに定期的に入力状況をご確認下さい。</li> <li>※受検者管理が可能な期間は</li> <li>◇特健:部局コード入力開始日~終了日+20日間</li> <li>◇自覚症状:健診開始日~終了日+20日間</li> <li>【回答出力】「回答出力」ボタンをクリックします。CSV形式で出力されます。</li> <li>〈出力内容〉</li> <li>パーソナルID、氏名(漢字)(Unicode)、氏名(全角カナ)、生年月日、性別名、個人番号/学籍番号、学年、所属名(大分類)、所属名(中分類)、所属名(小分類)、職名、回答日、健診名</li> <li>【検索】「検索」ボタン</li> <li>・氏名、フリガナ「一部一致」で検索可能です。</li> <li>・職員番号/学籍番号、パーソナルID、生年月日は「完全一致」です。</li> </ul>                                                                                                    | <complex-block></complex-block>                                                                                                    |
| <ul> <li>④部局イベント一覧から対象のイベントを選択すると、回答状況が確認でき受検者の管理が可能です。</li> <li>⑤受検者の検索リストのダウンロードが可能です。管理者の方は、終了日までに定期的に入力状況をご確認下さい。</li> <li>※受検者管理が可能な期間は</li> <li>◇特健:部局コード入力開始日~終了日+20日間</li> <li>◇自覚症状:健診開始日~終了日+20日間</li> <li>◇自覚症状:健診開始日~終了日+20日間</li> <li>【回答出力】「回答出力」ボタンをクリックします。CSV形式で出力されます。</li> <li>〈出力内容〉</li> <li>パーソナルID、氏名(漢字)(Unicode)、氏名(全角カナ)、生年月日、性別名、個人番号/学籍番号、学年、所属名(大分類)、所属名(中分類)、所属名(小分類)、職名、回答日、健診名</li> <li>【検索】「検索」ボタン</li> <li>・氏名、フリガナ「一部一致」で検索可能です。</li> <li>・職員番号/学籍番号、パーソナルID、生年月日は「完全一致」です。</li> <li>※自担当部局に該当受検者が見当たらない場合は、他部局も含</li> </ul>                                                                                                    | <complex-block></complex-block>                                                                                                    |
| <ul> <li>④部局イベント一覧から対象のイベントを選択すると、回答状況が確認でき受検者の管理が可能です。</li> <li>⑤受検者の検索リストのダウンロードが可能です。管理者の方は、終了日までに定期的に入力状況をご確認下さい。</li> <li>※受検者管理が可能な期間は</li> <li>◇特健:部局コード入力開始日~終了日+20日間</li> <li>◇自覚症状:健診開始日~終了日+20日間</li> <li>◇自覚症状:健診開始日~終了日+20日間</li> <li>【回答出力】「回答出力」ボタンをクリックします。CSV形式で出力されます。</li> <li>《出力内容〉</li> <li>パーソナルID、氏名(漢字)(Unicode)、氏名(全角カナ)、生年月日、性別名、個人番号/学籍番号、学年、所属名(大分類)、</li> <li>所属名(中分類)、所属名(小分類)、職名、回答日、健診名</li> <li>【検索】「検索」ボタン</li> <li>・既員番号/学籍番号、パーソナルID、生年月日は「完全一致」です。</li> <li>※自担当部局に該当受検者が見当たらない場合は、他部局も含めて検索ができますので「□他部局も含めて検索」にチェック</li> </ul>                                                                                                    | <complex-block></complex-block>                                                                                                    |
| <ul> <li>④部局イベント一覧から対象のイベントを選択すると、回答状況が確認でき受検者の管理が可能です。</li> <li>⑤受検者の検索リストのダウンロードが可能です。管理者の方は、終了日までに定期的に入力状況をご確認下さい。</li> <li>※受検者管理が可能な期間は</li> <li>◇特健:部局コード入力開始日~終了日+20日間</li> <li>◇自覚症状:健診開始日~終了日+20日間</li> <li>【回答出力】「回答出力」ボタンをクリックします。CSV形式で出力されます。</li> <li>《出力内容〉</li> <li>パーソナルID、氏名(漢字)(Unicode)、氏名(全角カナ)、生年月日、性別名、個人番号/学籍番号、学年、所属名(大分類)、</li> <li>所属名(中分類)、所属名(小分類)、職名、回答日、健診名</li> <li>【検索】「検索」ボタン</li> <li>・氏名、フリガナ「一部一致」で検索可能です。</li> <li>・職員番号/学籍番号、パーソナルID、生年月日は「完全一致」です。</li> <li>※自担当部局に該当受検者が見当たらない場合は、他部局も含めて検索ができますので「□他部局も含めて検索」にチェックを入れ、パーソナルIDの完全一致、あるいはフリガナ&amp;生年月</li> </ul>                                                                                    |                                                                                                    |
| <ul> <li>④部局イベント一覧から対象のイベントを選択すると、回答状況が確認でき受検者の管理が可能です。</li> <li>⑤受検者の検索リストのダウンロードが可能です。管理者の方は、終了日までに定期的に入力状況をご確認下さい。</li> <li>※受検者管理が可能な期間は</li> <li>◇特健:部局コード入力開始日~終了日+20日間</li> <li>◇自覚症状:健診開始日~終了日+20日間</li> <li>【回答出力】「回答出力」ボタンをクリックします。CSV形式で出力されます。</li> <li>〈出力内容〉</li> <li>パーソナルID、氏名(漢字)(Unicode)、氏名(全角カナ)、生年月日、性別名、個人番号/学籍番号、学年、所属名(大分類)、</li> <li>所属名(中分類)、所属名(小分類)、職名、回答日、健診名</li> <li>【検索】「検索」ボタン</li> <li>・氏名、フリガナ「一部一致」で検索可能です。</li> <li>・職員番号/学籍番号、パーソナルID、生年月日は「完全一致」です。</li> <li>※自担当部局に該当受検者が見当たらない場合は、他部局も含めて検索ができますので「□他部局も含めて検索」にチェックを入れ、パーソナルIDの完全一致、あるいはフリガナ&amp;生年月日の完全一致で検索できます。</li> </ul>                                                                      |                                                                                                    |
| <ul> <li>④部局イベント一覧から対象のイベントを選択すると、回答状況が確認でき受検者の管理が可能です。</li> <li>⑤受検者の検索リストのダウンロードが可能です。管理者の方は、終了日までに定期的に入力状況をご確認下さい。</li> <li>※受検者管理が可能な期間は </li> <li>◇特健:部局コード入力開始日~終了日+20日間 </li> <li>◇自覚症状:健診開始日~終了日+20日間 </li> <li>【回答出力】「回答出力」ボタンをクリックします。CSV形式で出力されます。 </li> <li>《出力内容〉</li> <li>パーソナルID、氏名(漢字)(Unicode)、氏名(全角カナ)、生年月日、性別名、個人番号/学籍番号、学年、所属名(大分類)、所属名(中分類)、所属名(小分類)、職名、回答日、健診名 </li> <li>【検索】「検索」ボタン <ul> <li>・氏名、フリガナ「一部一致」で検索可能です。</li> <li>・職員番号/学籍番号、パーソナルID、生年月日は「完全一致」です。</li> <li>※自担当部局に該当受検者が見当たらない場合は、他部局も含めて検索ができますので「□他部局も含めて検索」にチェックを入れ、パーソナルIDの完全一致、あるいはフリガナ&amp;生年月日の完全一致で検索できます。</li> </ul> </li> </ul>                                                               | <image/>                                                                                                    |
| <ul> <li>④部局イベント一覧から対象のイベントを選択すると、回答状況が確認でき受検者の管理が可能です。</li> <li>⑤受検者の検索リストのダウンロードが可能です。管理者の方は、終了日までに定期的に入力状況をご確認下さい。</li> <li>※受検者管理が可能な期間は </li> <li>◇特健:部局コード入力開始日~終了日+20日間 </li> <li>◇自覚症状:健診開始日~終了日+20日間 </li> <li>【回答出力】「回答出力」ボタンをクリックします。CSV形式で出力されます。 </li> <li>〈出力内容〉</li> <li>パーソナルID、氏名(漢字)(Unicode)、氏名(全角カナ)、生年月日、性別名、個人番号/学籍番号、学年、所属名(大分類)、所属名(中分類)、所属名(小分類)、職名、回答日、健診名 </li> <li>【検索】「検索」ボタン <ul> <li>・氏名、フリガナ「一部一致」で検索可能です。</li> <li>・職員番号/学籍番号、パーソナルID、生年月日は「完全一致」です。</li> <li>※自担当部局に該当受検者が見当たらない場合は、他部局も含めて検索ができますので「□他部局も含めて検索」にチェックを入れ、パーソナルIDの完全一致、あるいはフリガナ&amp;生年月日の完全一致で検索できます。</li> </ul> </li> <li>【重要】受検者の部局コード入力間違いがありましたら、ご本人に回答締め切り前にコードの修正を行えてください</li> </ul> | <complex-block></complex-block>                                                                                                    |

●管理者が複数部局を管理したい場合は、対象部局毎に管理者登録が必要ですので申し出て下さい。

●各健診の受検者情報は、従来通りキャンパスライフ健康支援・相談センターより事務情報ネットワークフォルダに納めます。

お問い合わせ先:キャンパスライフ健康支援・相談センター tokusyu@hacc.osaka-u.ac.jp